## 探究性实验米思齐扩展库使用说明

- 1、下载"探究式实验米思齐扩展库.zip", 解压文件。
- 2、打开米思齐软件,选择主板型号 ESP""进入编程界面。

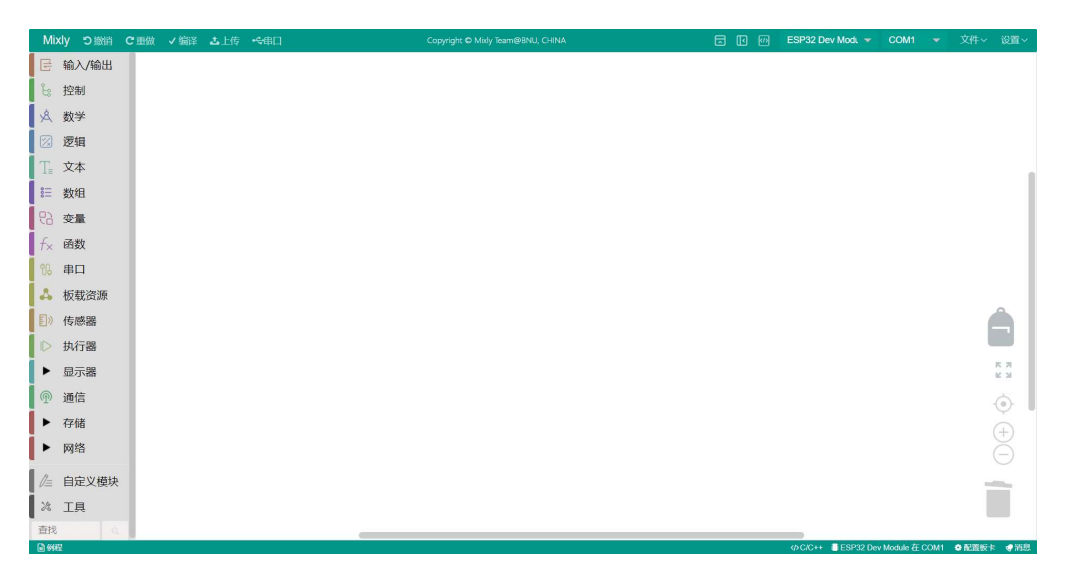

3、点击右上方"设置"按钮,选择"管理库"。

| 11 м | ixly 2.0 rc4 | For Arduino ES | SP32 (C:\Users) | Dennis\Des | ktop\小学高级组 | 组示例-米思齐(4-1).mix) | ) |  |  |  |             |           |            | -      | a x     | ( |
|------|--------------|----------------|-----------------|------------|------------|-------------------|---|--|--|--|-------------|-----------|------------|--------|---------|---|
| M    | ixly ว       | 撤销 C車伯         | 故 🗸 编译          |            |            |                   |   |  |  |  | ESP32 Dev M | Nodi 👻    | COM1       |        |         |   |
| E    | 输入/韩         | 俞出             |                 |            |            |                   |   |  |  |  |             |           |            |        | ■管理库    | ] |
| Ŀ    | 控制           |                |                 |            |            |                   |   |  |  |  |             |           |            |        | 口反馈     |   |
| Å    | 数学           |                |                 |            |            |                   |   |  |  |  |             |           |            |        |         |   |
|      | 逻辑           |                |                 |            |            |                   |   |  |  |  |             |           |            |        |         |   |
| T    | 文本           |                |                 |            |            |                   |   |  |  |  |             |           |            |        |         |   |
| 83   | 数组           |                |                 |            |            |                   |   |  |  |  |             |           |            |        |         | L |
| 망    | 变量           |                |                 |            |            |                   |   |  |  |  |             |           |            |        |         | ľ |
| f×   | 函数           |                |                 |            |            |                   |   |  |  |  |             |           |            |        |         | L |
| 98   | 串口           |                |                 |            |            |                   |   |  |  |  |             |           |            |        |         | L |
| 4    | 板载资          | i              |                 |            |            |                   |   |  |  |  |             |           |            |        |         | L |
| Ð    | 传感器          | 1              |                 |            |            |                   |   |  |  |  |             |           |            |        | Â       | L |
|      | 执行器          | 1              |                 |            |            |                   |   |  |  |  |             |           |            |        |         | L |
| Þ    | 显示器          | 1              |                 |            |            |                   |   |  |  |  |             |           |            |        | K 7     | L |
| P    | 通信           |                |                 |            |            |                   |   |  |  |  |             |           |            |        |         |   |
| Þ    | 存储           |                |                 |            |            |                   |   |  |  |  |             |           |            |        | (+)     |   |
| Þ    | 网络           |                |                 |            |            |                   |   |  |  |  |             |           |            |        |         |   |
| l I= | 自定义          | 模块             |                 |            |            |                   |   |  |  |  |             |           |            |        | -       |   |
| *    | 工具           |                |                 |            |            |                   |   |  |  |  |             |           |            |        |         |   |
| 查    | 3            | a              |                 |            |            |                   |   |  |  |  |             |           |            |        |         |   |
| 69   | 曜            |                |                 |            |            |                   |   |  |  |  | <>> C/C++   | ESP32 Dev | Module 在 C | COM1 0 | 配置板卡 《消 | 8 |
|      |              |                |                 |            |            |                   |   |  |  |  |             |           |            |        |         |   |

4、在弹出的库管理器窗口中选择"导入库",点击右上方" 按钮。 在"导入库"对话窗口在选择解压目录下的"DEYI.xml",然后点击"确定" 按钮,等到导入,提示"导入成功"后关闭库管理器。

| → ∽ ↑ 📕 > ш      | ;电脑 > Desktop > DEYI > DEYI                                                                                                    | 文件的解压目录こ        | 在 DEYI 中搜索              |            |
|------------------|----------------------------------------------------------------------------------------------------|-----------------|-------------------------|------------|
| 织 ▼ 新建文件夹        |                                                                                                    |                 | ≡ •                     |            |
| 🔲 Desktop 💿 🖈 ^  | 名称                                                                                                    | 修改日期            | 类型                      | 大小         |
| 🖊 Downloads 🖈    | block                                                                                                    | 2024/6/17 11:35 | 文件夹                     |            |
| 🖹 文档 📝           | generator                                                                                                    | 2024/6/17 11:35 | 文件夹                     |            |
| 📰 図片 🛛 🖈         | language                                                                                                    | 2024/6/17 11:35 | 文件夹                     |            |
| BaiduNetdiskD    | 📕 libraries                                                                                                    | 2024/6/17 11:35 | 文件夹                     |            |
| 成绩上传             | 📜 media                                                                                                    | 2024/6/17 11:22 | 文件夹                     |            |
| 删除手机号            | C DEYLxml                                                                                                    | 2024/6/17 15:14 | Microsoft Edge          | ÷          |
| ▶ 最后             |                                                                                                    |                 |                         |            |
| OneDrive - Persc |                                                                                                    |                 |                         |            |
| 🦻 此电脑            |                                                                                                    |                 |                         |            |
| 🧊 3D 对象          |                                                                                                    |                 |                         |            |
| Deskton Y        | <                                                                                                    |                 |                         |            |
| 文件               | 名(N): DEYI.xml                                                                                                    | ~               | Mixly Lib File (*.xml;* | .mil;*.zij |
|                  | and a second second sec |                 |                         |            |

5、导入成功后在积木指令块左下方已将"DEYI"库增加到编程指令中。

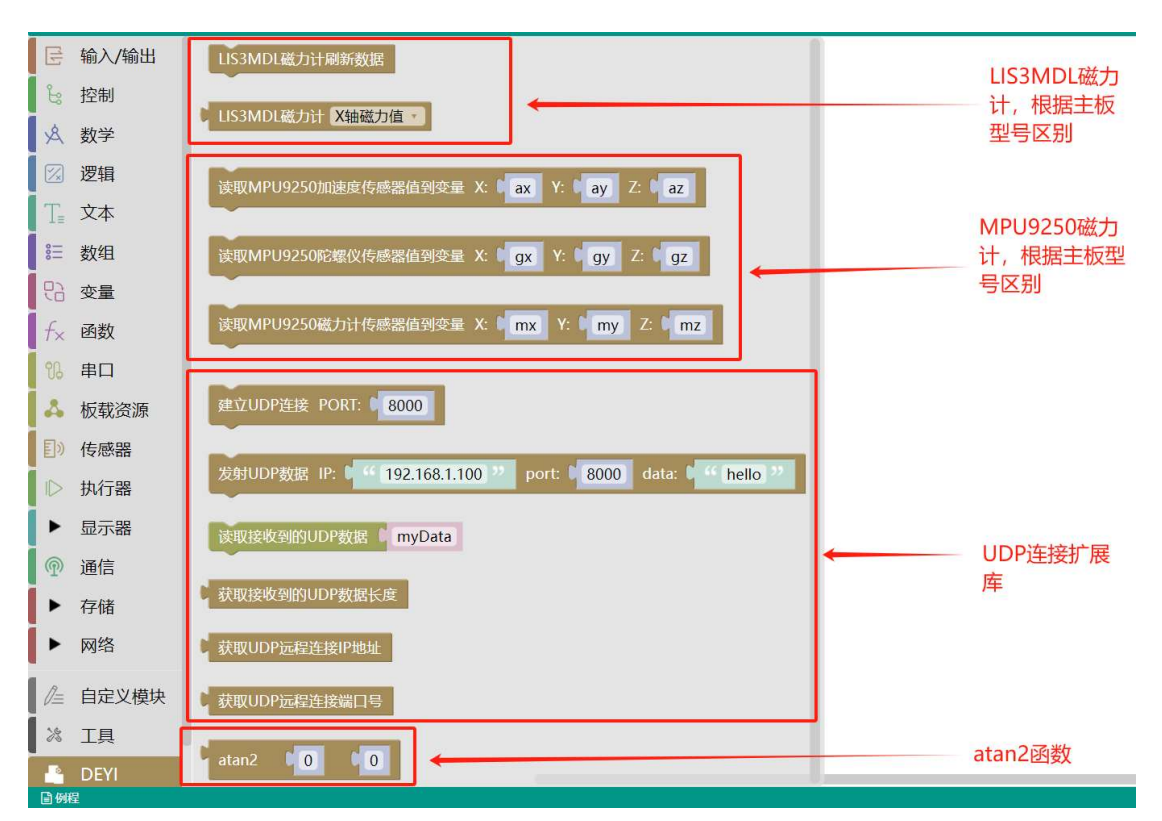

根据主板型号选择编程指令模块。

6、如何确定主板上磁力传感器是 MPU9250 还是 LIS3MDL?

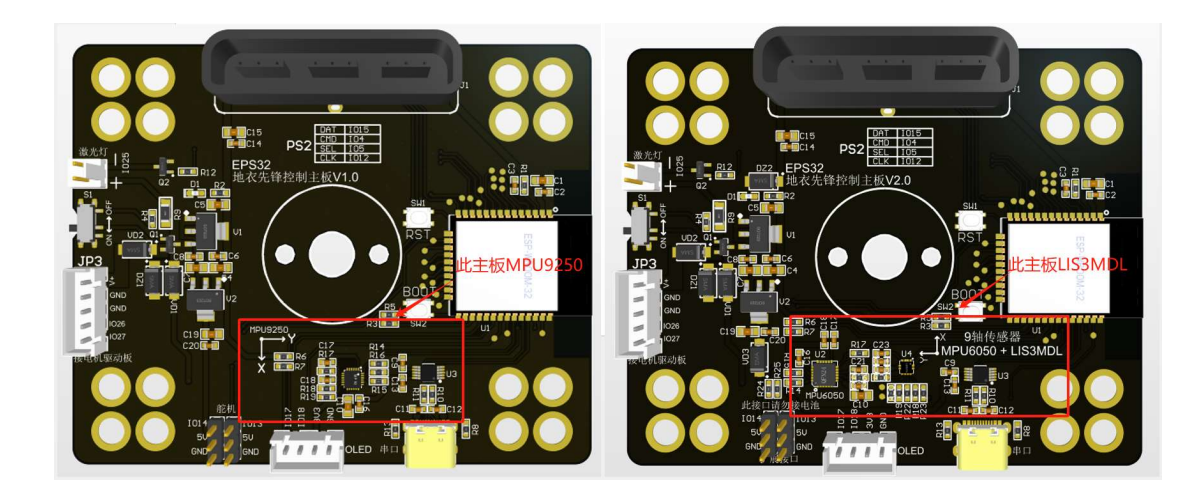

7、MPU9250 九轴传感器读取磁力值例程

![](_page_2_Picture_2.jpeg)

8、LIS3MDL 磁力计读取磁力值例程

| 初 | 始化 |       |               |
|---|----|-------|---------------|
|   | 声明 | 全局变量・ | mx 为 小数 · 并赋值 |
|   | 声明 | 全局变量・ | my 为 小数 · 并赋值 |
|   | 声明 | 全局变量、 | mz为小数 并赋值     |
|   | ~  |       |               |

| LIS3MDL磁力计刷新数据 |            |        |  |  |  |  |  |  |
|----------------|------------|--------|--|--|--|--|--|--|
| mx 赋值为         | LIS3MDL磁力计 | X轴磁力值  |  |  |  |  |  |  |
| my 赋值为         | LIS3MDL磁力计 | Y轴磁力值  |  |  |  |  |  |  |
| mz 赋值为 [       | LIS3MDL磁力计 | Z轴磁力值, |  |  |  |  |  |  |